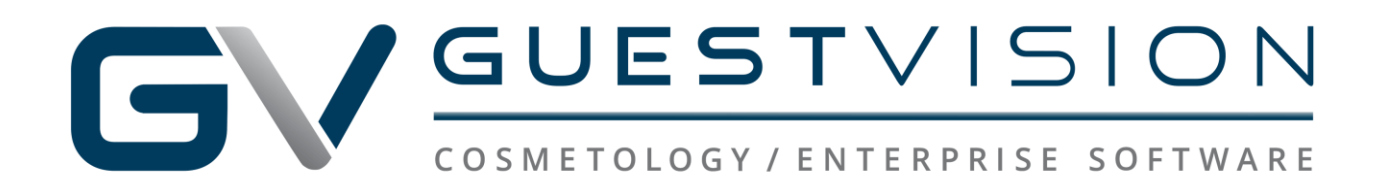

## 2021 Spring Cleaning Guide

## Tips to Clear a Full Hard Drive

Clear your hard drive to keep your data safe and your computer tuned. This is not meant to be an all-inclusive guide; these are recommendations from your point of sale provider. Be sure to consult with a computer specialist to assist you further.

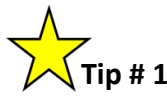

- Run the built-in Windows Disk Cleanup utility
  - To locate the Disk Cleanup utility; in your computer search bar, type in "disk cleanup"

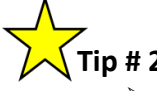

- Clear the temp files in %temp%
  - In your computer search bar, type in %temp%
  - Select ALL items in this folder and delete
    - If any files say they cannot be deleted, check the "skip" box, and continue

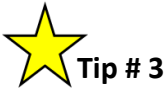

- Clear the temp files in C:\Windows\Temp
  - In your computer search bar, type in C:\Windows\Temp
  - $\circ$  ~ Select ALL items in this folder and delete
    - If any files say they cannot be deleted, check the "skip" box, and continue

- Empty the Recycle Bin
  - $\circ$   $\;$  The Recycle Bin is typically located on the desktop on your computer

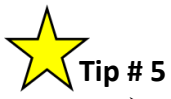

- Relocate GuestVision backups to external flash drives o GuestVision backups can be found in any, or all, of the following places:
  - C:\Program Files (x86)\GuestVision\databkp
  - C:\Program Files\GuestVision\databkp
  - C:\ProgramData\dbbuilder\guestvision\backup